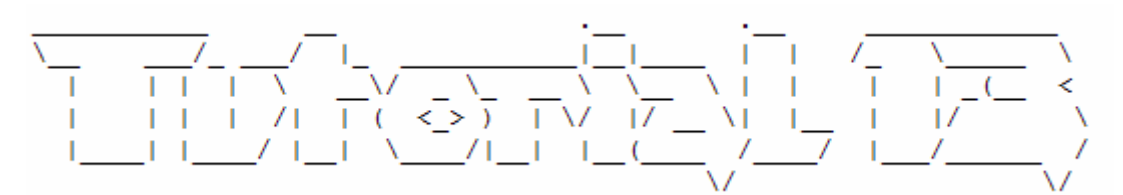

#### Datenwiederherstellung mit Photorec

## Einleitung

Hallo zusammen. Nach etwas längerer Zeit gibt es wieder einmal ein Tutorial von mir. Heute werden wir uns mit Photorec, einer "Datarecovery Software" befassen.

Vielleicht habt ihr ja schon einmal versehentlich eine Formatierung ausgelöst, wart Opfer eines Virenangriffs, welcher das Partitionsformat beschädigte, oder ihr habt schon schmerzliche Erfahrungen mit einer Festplatte gemacht, welche plötzlich defekte Sektoren aufwies...

Von den Daten fehlt plötzlich jede Spur und man sucht verzweifelt nach einem Backup, welches natürlich nicht existiert!

Doch sind die Daten wirklich alle gnadenlos verschwunden?

In letzter Zeit hat mich diese Frage immer wieder beschäftigt, was mich im einen oder anderen Fall dazu brachte auf Recherche zu gehen.

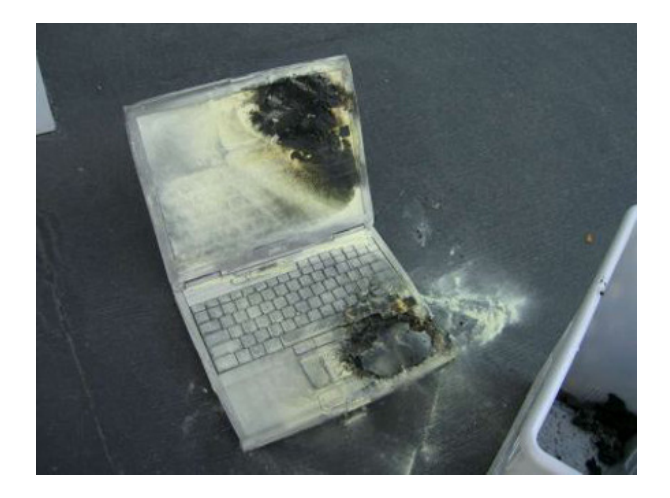

Lasst euch nicht abschrecken von dem Bild. ;-)

Ich habe mich absichtlich für eine sehr eindrückliche, aber auch etwas überspitzte Illustration entschieden...

## Was ist Photorec und wo bekomme ich es her?

Photorec ist eine Datenrettungssoftware, welche dazu entworfen wurde, um verlorene Dateien wiederherzustellen. Insbesondere wird die Suche nach digitalen Bildern unterstützt, findet aber auch zahlreiche andere Dateiformate. Die gesamte Liste der wiederherstellbaren Dateiformate unter PhotoRec beinhaltet mehr als 80 Dateierweiterungen. Photorec ignoriert das Dateisystem, so dass es sogar nach einer Formatierung funktioniert oder wenn die Partition schwer beschädigt ist. Photorec ist sicher, da die Software nicht versuchen wird auf ein Laufwerk, von dem versucht wird verlorene Dateien wiederherzustellen zu schreiben.

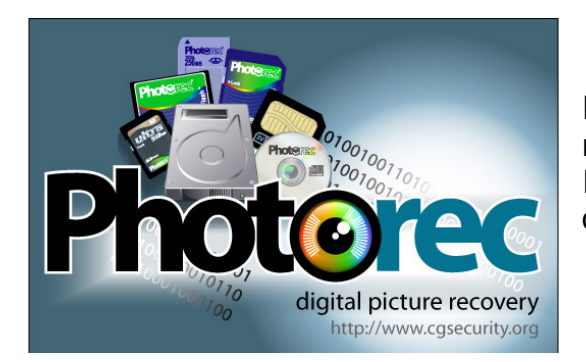

Photorec ist Open Source und unterstützt eine breite Palette an Plattformen. Ihr könnt es unter <u>http://www.cgsecurity.org</u> downloaden

# Was ist Filecarving?

Bei den meisten Dateisystemen werden Dateien beim Löschen oder Formatieren nicht wirklich physikalisch gelöscht. Es wird nur der Zeiger auf die entsprechende Datei gelöscht. Eine Ausnahme bieten da so genannte "Shredder" oder "Wipe" Programme, welche die Festplatte mit beliebigen Speichermustern überschreiben, um eine Rekonstruktion der Daten zu verhindern.

Falls kein "Shredder-Tool" angewendet wurde, stellt das Dateisystem die gelöschten Dateien als freien Speicherplatz zur Verfügung. Die Daten sind aber meist zum grössten Teil noch vorhanden, sofern sie nicht wieder überschrieben wurden.

Wird nun eine Festplatte nach genau diesem Prinzip byte für byte gescannt, dann spricht man von Filecarving.

#### Wir wenden Photorec an

Damit ich Photorec testen kann, muss ein Datenträger zum testen her. Da ich es nicht unbedingt bevorzugte meine eigene Festplatte zu formatieren, habe ich mich für einen Datenträger mit lediglich 16MB Kapazität entschieden. Es handelt sich dabei um einen Werbegeschenk USB-Stick ;-)

Da ich ihn noch nicht in die runde Ablage gelegt habe, missbrauche ich ihn nun für meinen Test. Man findet schliesslich gerade genügend Kapazität um ein paar Bilder, komprimierte Archive und Textdateien abzuspeichern.

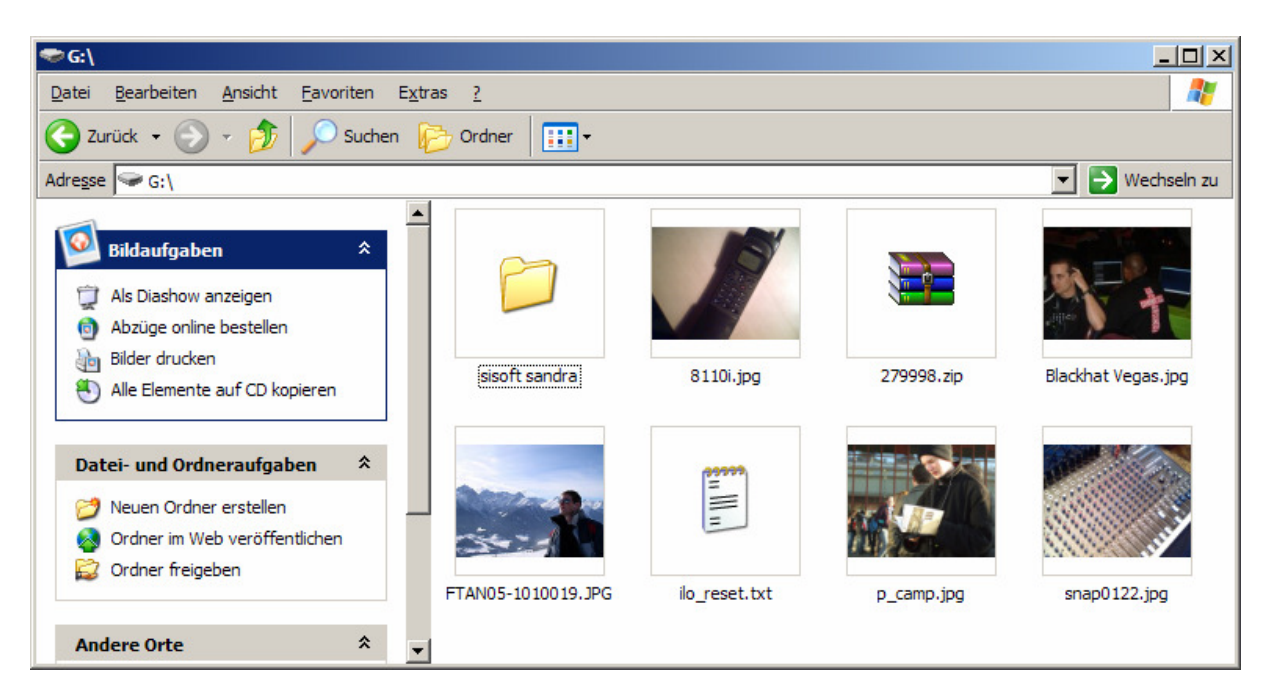

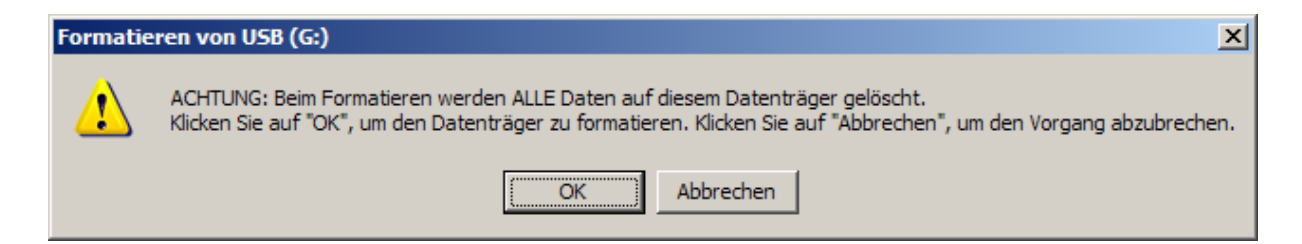

Bevor ich mich Photorec widme, formatiere ich den USB-Stick komplett und vergewissere mich, dass die Daten wirklich alle gelöscht sind.

| 🤝 G: \                                                                                                    |                 |
|----------------------------------------------------------------------------------------------------|-----------------|
| Datei Bearbeiten Ansicht Eavoriten                                                                                                    | Extras ?        |
| 🚱 Zurück 👻 🕤 - 🏂 🔎 Sucher                                                                                                    | n 🕞 Ordner 🔛 🕂  |
| Adresse 🖙 G:\                                                                                                    | 💌 ラ Wechseln zu |
| Datei- und Ordneraufgaben       \$         Image: Second state of the second state of the second stat |                 |
| Andere Orte *                                                                                                    | <b>•</b>        |

Entpackt Photorec in ein beliebiges Verzeichnis eurer Wahl und führt die Datei **pho-torec\_win.exe** aus. Wie Ihr sehen könnt handelt es sich um eine Konsolenbasierende Anwendung. Nun sollten die in unserem System installierten Datenträger aufgelistet werden. Ich erkenne meinen USB-Stick mit den stolzen 16MB Kapazität, den ich nun auswähle um fortzufahren.

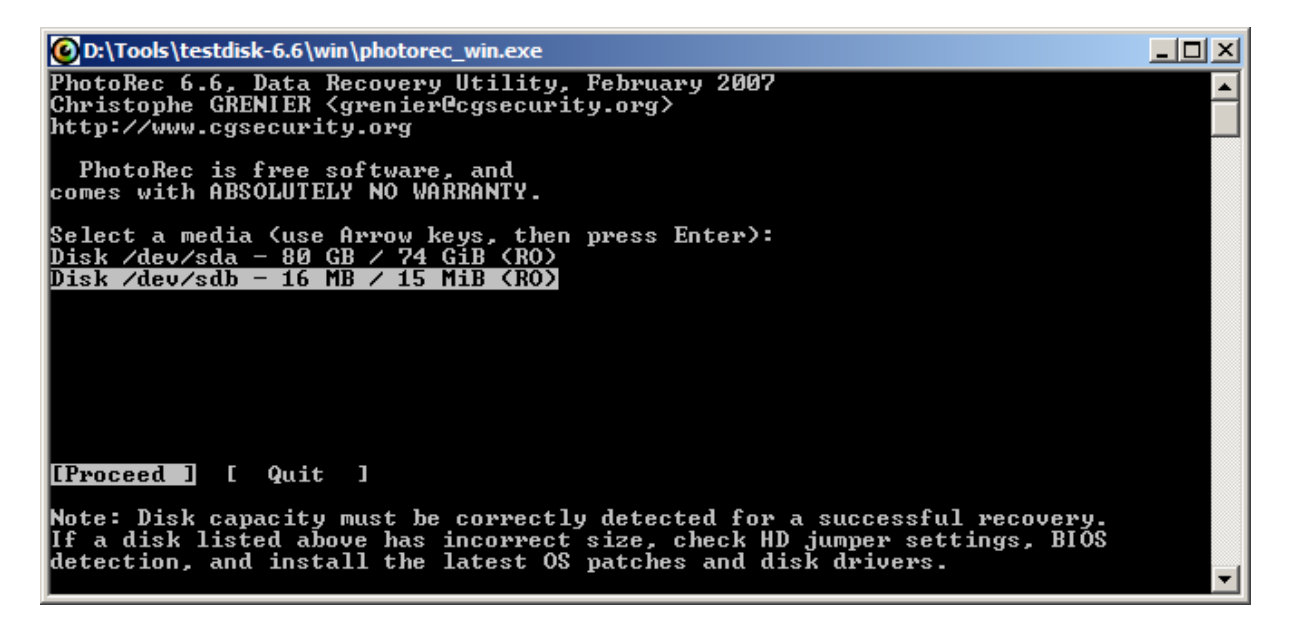

| O:\Tools\testdisk-6.6\win\photorec_win.exe                                                                                                    |     |
|----------------------------------------------------------------------------------------------------|-----|
| PhotoRec 6.6, Data Recovery Utility, February 2007<br>Christophe GRENIER <grenier@cgsecurity.org><br/>http://www.cgsecurity.org</grenier@cgsecurity.org>                                                                                                    |     |
| Disk /dev/sdb - 16 MB / 15 MiB (RO)                                                                                                    |     |
| Please select the partition table type, press Enter when done.<br>[Intel ] Intel/PC partition<br>[Mac ] Apple partition map<br>[None ] Non partitioned media<br>[Sun ] Sun Solaris partition<br>[XBox ] XBox partition<br>[Return ] Return to disk selection_ |     |
| Note: Do NOI select 'None' for media with only a single partition. It's ver<br>rare for a drive to be 'Non-partitioned'.                                                                                                    | y 🔽 |

Nun haben wir die Möglichkeit, den Partitionstyp auszuwählen. In meinem Fall wähle ich hier Intel/PC partition aus.

Unterstütze Partitionsformate sind beispielsweise FAT, NTFS, EXT2, EXT3, HFS+ und ReiserFS.

Bevor ich den Suchvorgang starte, habe ich noch die Möglichkeit einige Optionen vorzunehmen oder Filter zu setzen.

| C:\Tools\testdisk-6.6\win\photorec_w                                                                                           | /in.exe    |        |      |                       |                 |   |
|----------------------------------------------------------------------------------------------------|------------|--------|------|-----------------------|-----------------|---|
| PhotoRec 6.6, Data Recovery Utility, February 2007<br>Christophe GRENIER (grenier@cgsecurity.org)<br>http://www.cgsecurity.org |            |        |      |                       |                 |   |
| Disk /dev/sdb - 16 MB / 15 Mil                                                                                                 | B (RO)     |        |      |                       |                 |   |
| Partition                                                                                                    | Sta        | rt     | 4    | End                   | Size in sectors |   |
| 1 * FAT12                                                                                                    | 0 0<br>0 0 | 1<br>8 | 1    | <u>254 63</u><br>6 11 | 32512 [NO NAME] |   |
|                                                                                                    |            |        |      |                       |                 |   |
|                                                                                                    |            |        |      |                       |                 |   |
|                                                                                                    |            |        |      |                       |                 |   |
|                                                                                                    |            |        |      |                       |                 |   |
|                                                                                                    |            |        |      |                       |                 |   |
|                                                                                                    |            |        |      |                       |                 |   |
|                                                                                                    |            |        |      |                       |                 |   |
|                                                                                                    |            |        |      |                       |                 |   |
| [ Search ] [Options ] [File                                                                                                    | 0pt ]      | [ (    | Quit | 1_                    |                 | - |

Die Optionsmöglichkeiten belasse ich so wie sie standardmässig vorgeschlagen werden. Man könnte hier beispielsweise einstellen, ob man korrupte Dateien überspringen möchte, ob ein Expertenmodus aktiviert werden soll oder wie tief das Tool den Datenträger durchsuchen soll.

```
Paranoid : Yes
Allow partial last cylinder : No
Keep corrupted files : No
Mode expert : No
Low memory: No
Auit
```

Etwas interessanter dürften die "Fileoptionen" sein, da man hier einerseits die Vielfalt der Dateierweiterungen sieht, welche Photorec unterstützt und man andererseits auch Filter setzen kann, um die Dateisuche einzuschränken.

| O:\Tools\testdisk-6.6\win\photorec_win.exe                                                                                                    | <u> </u> |
|----------------------------------------------------------------------------------------------------|----------|
| PhotoRec 6.6, Data Recovery Utility, February 2007<br>Christophe GRENIER <grenier@cgsecurity.org><br/>http://www.cgsecurity.org</grenier@cgsecurity.org>                                                                                                    |          |
| PhotoRec will try to locate the following files<br>Previous<br>[X] ogg OGG audio<br>[X] orf Olympus Raw Format picture<br>[X] qdf Quicken<br>[X] pcx PCX bitmap image                                                                                                    |          |
| <pre>[X] pdf Portable Document Format, Adobe Illustrator<br/>[X] pap Papyrus word file<br/>[X] ps PostScript document<br/>[X] prc PalmOS application<br/>[X] psd Adobe Photoshop Image<br/>[X] psd Adobe Photoshop Image<br/>[X] pst Outlook (pst/wab/dbx)<br/>[X] qxd QuarkXpress Document<br/>[X] raf Raw Fujifilm picture<br/>[X] rar Rar archive</pre> |          |
| [X] raw Contax picture, Panasonic/Leica RAW<br>[X] rdc Rollei picture<br>Next<br>[ Quit ]                                                                                                    | <b>_</b> |

Nachdem ich alles eingestellt habe, beginne ich mit dem Suchvorgang und gebe Photorec an, dass es sich um eine FAT Partition handelt.

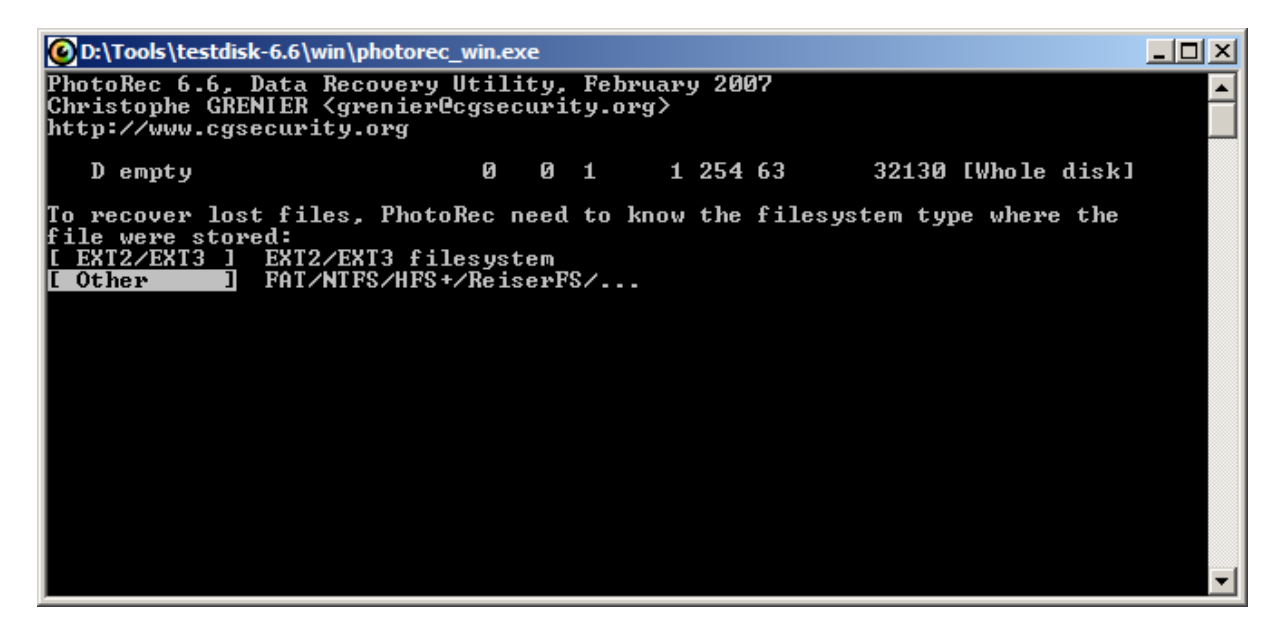

Nun fragt das Tool nach, wo es gefundene Daten ablegen soll. Man hat hier die Möglichkeit ein eigenes Verzeichnis zu wählen oder die Daten im vorgeschlagenen Verzeichnis von Photorec abzulegen.

| O:\Tools\testdisk-6.6\win\photorec_win.exe                                                                                                    |   |
|----------------------------------------------------------------------------------------------------|---|
| PhotoRec 6.6, Data Recovery Utility, February 2007<br>Christophe GRENIER <grenier@cgsecurity.org><br/>http://www.cgsecurity.org</grenier@cgsecurity.org>                                                                                                    |   |
| Do you want to save recovered files in d:\Tools\testdisk-6.6\win ? [Y/N]                                                                                                    |   |
| To select another directory, use the arrow keys                                                                                                    |   |
| $\frac{drwx}{drwx} = \frac{400}{401} \frac{401}{0} \frac{5}{5} - Ju1 - 2007 \frac{12}{200} = \frac{100}{2000} \frac{1}{2} \frac{100}{2000} \frac{1}{2} \frac{100}{2000} \frac{1}{2} \frac{100}{2000} \frac{1}{2} \frac{100}{2000} \frac{100}{2000} \frac{100}{200} \frac{100}{2000} \frac{100}{2000} \frac{100}{2000} \frac{100}{200} \frac{100}{200} \frac{100}{$ |   |
| drwx 400 401 0 20-Jun-2002 16:24                                                                                                    |   |
| drwx 400 401 0 20-Jun-2007 15:24 c                                                                                                    |   |
| urwx 400 401 0 20-500-2007 17.15 Pecup_01P.1                                                                                                    |   |
|                                                                                                    |   |
|                                                                                                    |   |
|                                                                                                    |   |
|                                                                                                    | - |

Nun beginnt das Tool nach den verlorenen Dateien zu suchen. Bei 16MB geht die Suche relativ schnell. Je nach Datenträgergrösse kann dieser Vorgang aber etwas mehr Zeit in Anspruch nehmen...

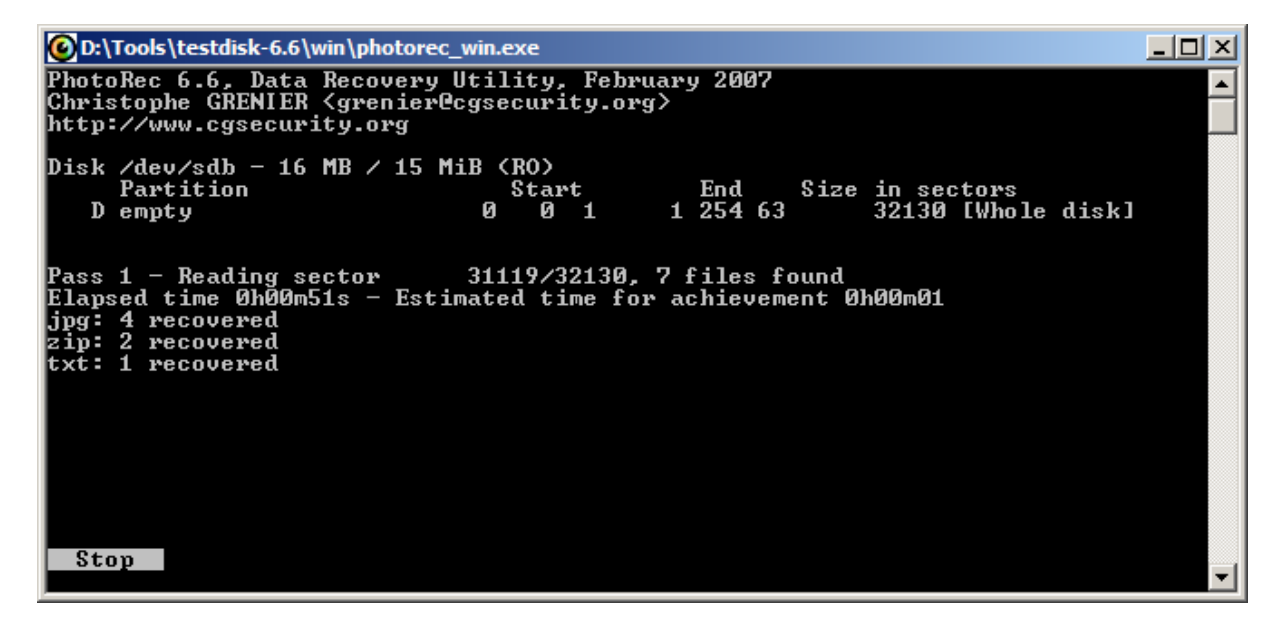

Nach dem Suchvorgang erhalte ich eine Meldung, wie viele Dateien wiederhergestellt wurden. Ich wechsle ins entsprechende Verzeichnis und bin gespannt, was dabei herausgekommen ist.

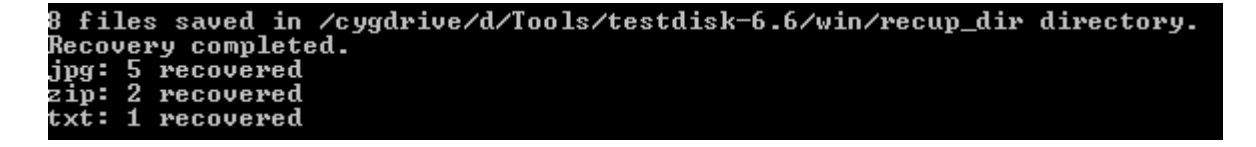

| D:\Tools\testdisk-6.6\win\recup_dir.2                                                                                                    |            |            |            | _          |        |
|----------------------------------------------------------------------------------------------------|------------|------------|------------|------------|--------|
| Datei Bearbeiten Ansicht Favoriten Extras                                                                                                    | ?          |            |            |            | -      |
| 🚱 Zurück 🔹 🕥 🗸 🏂 🔎 Suchen 🜔                                                                                                    | Ordner 📰 - |            |            |            |        |
| Adresse D:\Tools\testdisk-6.6\win\recup_dir.2                                                                                                    |            |            |            | 💌 🄁 Wechs  | eln zu |
| Bildaufgaben          Image: Second state in the second state in the secon | (79. zip   | f26095.zip | f26223.txt | f26255.jpg |        |
| Datei- und Ordneraufgaben          ⊘       Neuen Ordner erstellen         ⊗       Ordner im Web veröffentlichen         ©       Ordner freigeben                                                                                                    | f26479.jpg | f27055.jpg | f27311.jpg | f27439.jpg |        |

Das Ergebnis ist erfreuend, da alle gelöschten Daten wieder zum Vorschein gekommen sind. Was nicht rekonstruiert wird ist eine allenfalls vorhandene Ordnerstruktur. Dies finde ich aber nicht weiter tragisch, da die gefunden Daten mit Sicherheit mehr wert sind wie eine korrekte Ordnerstruktur ohne Inhalte.

Eine Datenwiderherstellung bei einer Festplatte, welche defekte Sektoren aufweist, dürfte aber nach wie vor sehr kritisch sein. Besonders wenn die Festplatte "kratzende" Geräusche aufweist, dann hilft wohl nur noch beten ;-)

# **Internet Links**

http://www.cgsecurity.org http://www.irongeek.com http://de.wikipedia.org/Datenrettung

So, nun wäre ich am Ende meines Tutorials angelangt. Viel Erfolg bei der Datenwiederherstellung und bis zum nächsten Manual!

© 7/2007 by Daniel Müller Mail: daniel85@gmx.ch HP: http://www.daniel85.ch.vu

Grüsse an alle Mitglieder von Computec!